## ИНСТРУКЦИЯ ПО УСТАНОВКЕ СЕРТИФИКАТОВ МИНЦИФРЫ РОССИИ (ГУЦ) и УЦ ФК

## 1.1 Скачивание сертификатов Минцифры России (ГУЦ) и УЦ ФК

Для скачивания файлов сертификатов ГУЦ и УЦ Федерального казначейства в локальную директорию APM пользователя необходимо:

1. Открыть в веб-обозревателе официальный сайт Федерального казначейства, перейдя по адресу в сети Интернет: <u>www.roskazna.gov.ru</u>

| Федеральное казначейства России официальный сайт Казначейства России                                    | 0                                                                               | Іоиск<br>апример, Иная деятельно | Ть                         | Q.<br>Расширенный поиск   |
|----------------------------------------------------------------------------------------------------|---------------------------------------------------------------------------------|----------------------------------|----------------------------|---------------------------|
| О Казначействе Новости Документы И                                                                      | полнение бюджетов Финансовые операц                                             | ии Контроль ГИС                  | Иная деятельность          | Электронная приемная      |
| ГИС ГМП                                                                                                 | Блавная / ГИС / Удостоверяющий центр Корневые сертификать                       | I                                |                            | подписаться на обновления |
| ГАС «Управление»                                                                                        | <b>2022</b> 2021 2020 2018 2017 2014                                            |                                  |                            |                           |
| ЕИС (zakupki.gov.ru)                                                                                    | Gupont deposts Mant America                                                     | Jan Mour Mour Ar                 | ruce Courador Orma         | ύης Ηραήης Πουρήης        |
| ИАС ФК                                                                                                  | ипарь черраль март лирель                                                       | nan rivité rivité rie            | Tyer Centroph Okirk        | рь похорь декаорь         |
| Электронный бюджет                                                                                      | Сертификат Минцифры России (Голо                                                | вного удостоверяюще              | го центра) сек             |                           |
| СУФД-онлайн                                                                                             | 26 января 2022, 19:47                                                           |                                  |                            |                           |
| Удостоверяющий центр                                                                                    | Сертификат удостоверяющего центр<br>12 января 2022, 10:13 (12 января 2022, 10:1 | а Федерального казнач<br>5)      | ейства 2022 <sub>сек</sub> |                           |
| <ul> <li>Нормативные документы</li> <li>Лицензии и сертификаты</li> <li>Корневые сертификаты</li> </ul> |                                                                                 |                                  |                            |                           |

Рисунок 1. Опубликованные сертификаты УЦ

- 2. Перейти в раздел «ГИС > Удостоверяющий центр > Корневые сертификаты» (сертификат ГУЦ и УЦ ФК на вкладе «2022» и «2023»).
- 3. Активировать ссылку на скачивание сертификатов.
  - 3.1. Ссылка на скачивание сертификата ГУЦ 2022 года:<a href="https://roskazna.gov.ru/upload/iblock/f5e/Kornevoy-sertifikat-GUTS-2022.CER">https://roskazna.gov.ru/upload/iblock/f5e/Kornevoy-sertifikat-GUTS-2022.CER</a>

3.2 Ссылка на скачивание сертификата Удостоверяющего центра Федерального казначейства 2023 года:

https://roskazna.gov.ru/upload/iblock/992/Sertifikat-udostoveryayushchegotsentra-Federalnogo-kaznacheystva-2023.CER

3.3 Ссылка на скачивание сертификата Удостоверяющего центра Федерального казначейства 2022 года:

https://roskazna.gov.ru/upload/iblock/1af/Kaznacheystvo-Rossii.CER

3.4 Ссылка на скачивание сертификата Удостоверяющего центра Федерального казначейства 2021 года:

https://www.roskazna.gov.ru/upload/iblock/c8c/UTS-FK\_2021.CER

- 4. На предложение сохранить файл сертификата выбрать локальную директорию в АРМ пользователя, в которую необходимо сохранить файл.
- 5. Сохранить файл сертификата.

## 1.2 Установка сертификата Минцифры России (ГУЦ) в локальное хранилище компьютера

Для установки сертификата ГУЦ в хранилище сертификатов компьютера средствами операционной системы семейства Windows необходимо:

- 1. Через контекстное меню файла сертификата ГУЦ выбрать пункт меню «Установить сертификат».
- 2. На экране отобразится мастер импорта сертификатов.

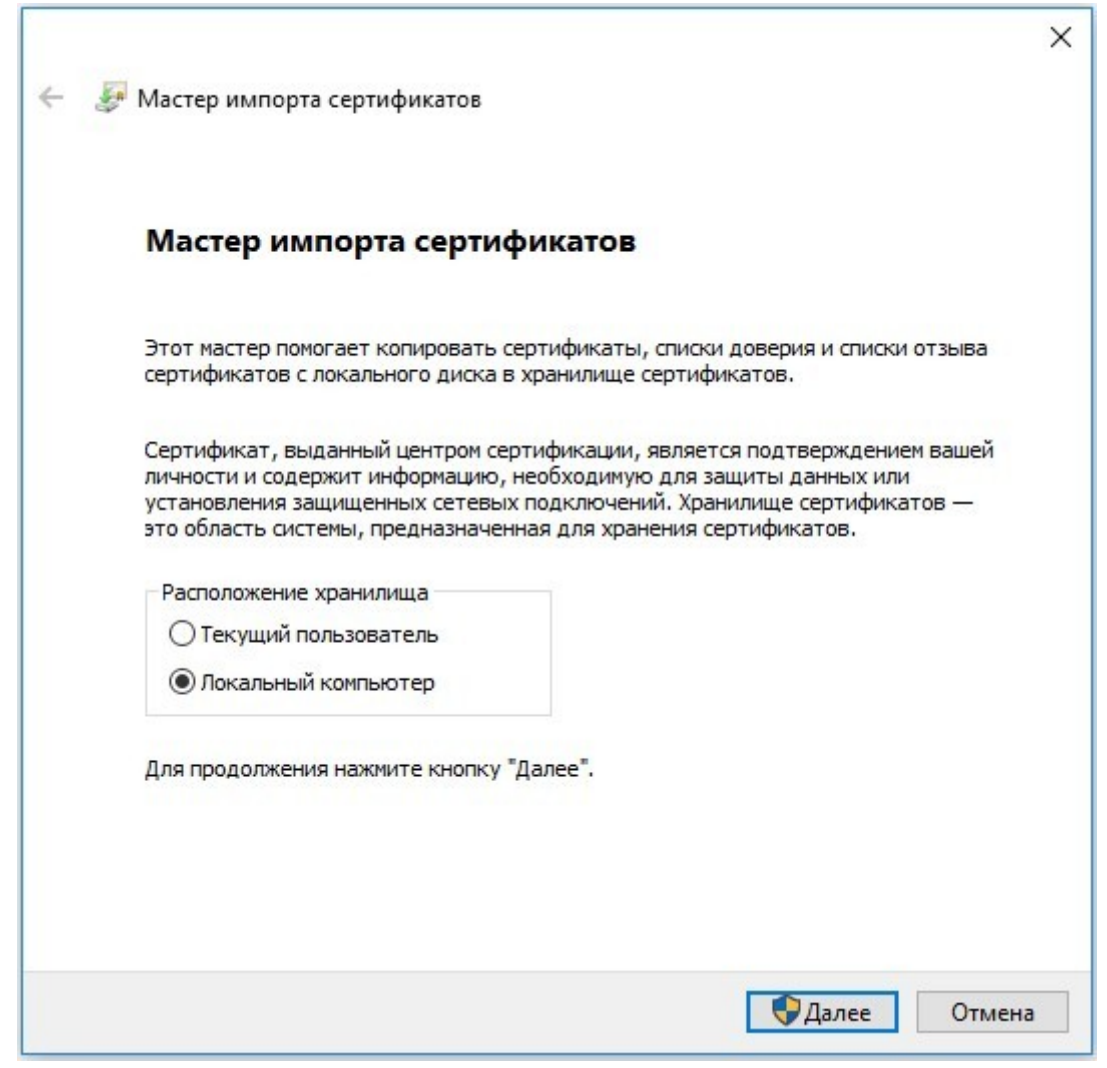

Рисунок 2. Мастер импорта сертификатов.

3. Выбрать хранилище «Локальный компьютер» и нажать кнопку «Далее».

| Храни    | ище с <mark>е</mark> ртификатов       |                                     |                    |               |
|----------|---------------------------------------|-------------------------------------|--------------------|---------------|
| Хр<br>хр | нилища сертифика<br>нятся сертификат  | атов - это системн<br>ъ.            | ные области, в кот | орых          |
| Wipa     | idows автоматичес<br>положение сертиф | жи выберет хран.<br>риката вручную. | илище, или вы мож  | ете указать   |
|          | Автоматически                         | выбрать хранили                     | ще на основе типа  | а сертификата |
|          | • Поместить все с                     | сертификаты в сл                    | едующее хранили    | ще            |
|          | Хранилище сер                         | ти <mark>ф</mark> икатов:           |                    | 05            |
|          |                                       |                                     |                    | 0030p         |
|          |                                       |                                     |                    |               |
|          |                                       |                                     |                    |               |
|          |                                       |                                     |                    |               |
|          |                                       |                                     |                    |               |
|          |                                       |                                     |                    |               |

Рисунок 3. Выбор хранилища сертификата.

- 4. В окне «Хранилище сертификата» выбрать размещение сертификата вручную, указав поле «Поместить сертификаты в следующее хранилище».
- 5. Нажать кнопку «Обзор...».

| C | 🗂 Личное            |                  | ^  |
|---|---------------------|------------------|----|
|   | 📔 Доверенные корнев | ые центры серти  |    |
|   | 📋 Доверительные отн | ошения в предпри | 1  |
|   | 📋 Промежуточные цен | тры сертификаци  | 1  |
|   | 📋 Доверенные издате | ли               |    |
| l | 🧎 Септификаты к кот | полым нет довели | ×. |
| < |                     | >                |    |

Рисунок 4. Выбор хранилища сертификата.

- 6. Выбрать хранилище «Доверенные корневые центры сертификации», нажать кнопку «Далее».
- Откроется окно завершения работы мастера импорта сертификатов (Рисунок 5).

|    |                                                    | A                       |
|----|----------------------------------------------------|-------------------------|
| 12 | завершение мастера импорта серти                   | фикатов                 |
| c  | Сертификат будет импортирован после нажатия кнопки | 1 "Готово".             |
| Б  | ыли указаны следующие параметры:                   |                         |
|    | Хранилище сертификатов, выбранное пользователем    | Доверенные корневые цен |
|    | Содержимое                                         | Сертификат              |
|    |                                                    |                         |
| L  | ×                                                  |                         |
|    |                                                    |                         |
|    |                                                    |                         |
|    |                                                    |                         |

Рисунок 5. Окно завершения работы мастера импорта сертификатов

- 8. Нажать кнопку «Готово».
- 9. Появится сообщение, что импорт успешно выполнен (Рисунок 6).

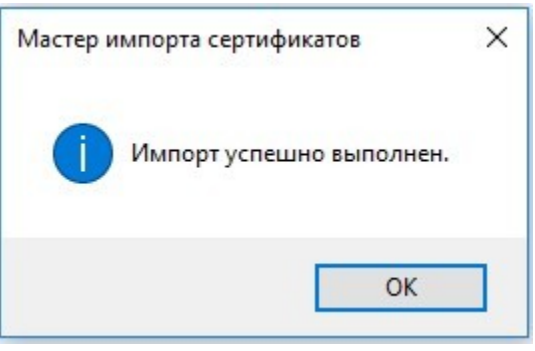

Рисунок 6. Завершение установки.

10. Нажать кнопку «ОК».

Примечание. В случае если на шаге 3 данной инструкции отсутствует возможность выбора хранилища Локального компьютера, следует обратиться к

системному администратору ЛВС для выполнения операции с правами локального администратора АРМ.

## 1.3 Установка сертификатов УЦ Федерального казначейства в локальное хранилище компьютера

Для установки сертификатов УЦ ФК в хранилище сертификатов компьютера средствами операционной системы семейства Windows необходимо:

- 1. Через контекстное меню файла сертификата УЦ Федерального казначейства выбрать пункт меню «Установить сертификат».
- 2. На экране отобразится мастер импорта сертификатов.

| Мастер импорта сертификатов                                                                                                    |    |
|----------------------------------------------------------------------------------------------------|----|
| Мастер импорта сертификатов                                                                                                    |    |
| Этот мастер помогает копировать сертификаты, списки доверия и списки отзыва<br>сертификатов с локального диска в хранилище сертификатов.                                                                                                    |    |
| Сертификат, выданный центром сертификации, является подтверждением вашей<br>личности и содержит информацию, необходимую для защиты данных или<br>установления защищенных сетевых подключений. Хранилище сертификатов —<br>это область системы, предназначенная для хранения сертификатов. |    |
| Расположение хранилища<br>О Текущий пользователь                                                                                                    |    |
| Окальный компьютер Для продолжения нажмите кнопку "Далее"                                                                                                    |    |
|                                                                                                    |    |
|                                                                                                    |    |
| Отмен                                                                                                    | la |

Рисунок 7. Мастер импорта сертификатов.

3. Выбрать хранилище «Локальный компьютер» и нажать кнопку «Далее».

| <mark>ертификатов</mark><br>ща сертификатов |                                                                                               |                                                                                                    |                                                                                                    |
|---------------------------------------------|-----------------------------------------------------------------------------------------------|----------------------------------------------------------------------------------------------------|----------------------------------------------------------------------------------------------------|
| ща сертификатов                             |                                                                                               |                                                                                                    |                                                                                                    |
| а сертификаты.                              | - 310 CACLEWHERE                                                                              | области, в которых                                                                                                    |                                                                                                    |
| автоматически в<br>кение сертифика          | ыберет хранилиш<br>та вручную.                                                                | це, или вы можете ука                                                                                                    | зать                                                                                                    |
| томатически выб                             | рать хранилище н                                                                              | на основе типа сертиф                                                                                                    | иката                                                                                                    |
|                                             |                                                                                               |                                                                                                    | er er valer di fall                                                                                                    |
| местить все серт                            | ификаты в следун                                                                              | ощее хранилище                                                                                                    |                                                                                                    |
| анилище сертиф                              | икатов:                                                                                       |                                                                                                    |                                                                                                    |
|                                             |                                                                                               |                                                                                                    | Обзор                                                                                                    |
|                                             |                                                                                               |                                                                                                    |                                                                                                    |
|                                             |                                                                                               |                                                                                                    |                                                                                                    |
|                                             |                                                                                               |                                                                                                    |                                                                                                    |
|                                             |                                                                                               |                                                                                                    |                                                                                                    |
|                                             |                                                                                               |                                                                                                    |                                                                                                    |
|                                             |                                                                                               |                                                                                                    |                                                                                                    |
|                                             |                                                                                               |                                                                                                    |                                                                                                    |
|                                             | автоматически в<br>жение сертифика<br>втоматически выб<br>местить все серт<br>ранилище сертиф | автоматически выберет хранилиц<br>жение сертификата вручную.<br>опоматически выбрать хранилище н<br>местить все сертификаты в следун<br>ранилище сертификатов: | автоматически выберет хранилище, или вы можете ука<br>жение сертификата вручную.<br>втоматически выбрать хранилище на основе типа сертиф<br>местить все сертификаты в следующее хранилище<br>ранилище сертификатов: |

Рисунок 8. Выбор хранилища сертификата.

- 4. В окне «Хранилище сертификата» выбрать размещение сертификата вручную, указав поле «Поместить сертификаты в следующее хранилище».
- 5. Нажать кнопку «Обзор...».

| - | Reese                             |   |
|---|-----------------------------------|---|
|   |                                   | ^ |
|   | доверенные корневые центры сертис |   |
|   | Доверительные отношения в предпри |   |
|   | Промежуточные центры сертификаци  |   |
|   | Доверенные издатели               |   |
|   | Септификаты к которым нет доверии | 1 |
| < | >                                 |   |

Рисунок 9. Выбор хранилища сертификата.

- 6. Выбрать хранилище «Промежуточные центры сертификации», нажать кнопку «Далее».
- Откроется окно завершения работы мастера импорта сертификатов (Рисунок 10).

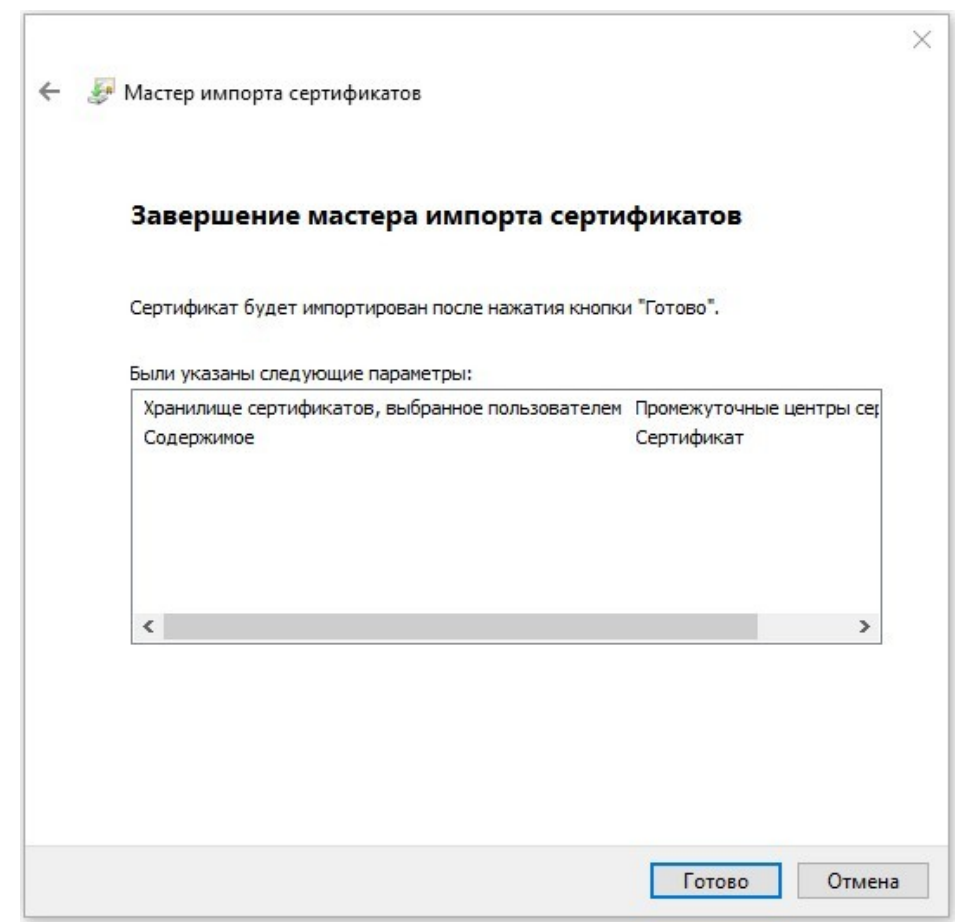

Рисунок 10. Окно завершения работы мастера импорта сертификатов

- 8. Нажать кнопку «Готово».
- 9. Появится сообщение, что импорт успешно выполнен (Рисунок 11).

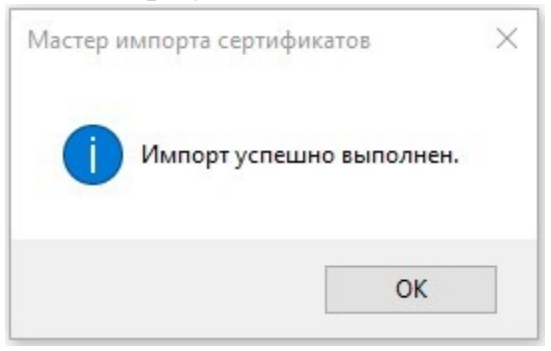

Рисунок 11. Завершение установки.

10. Нажать кнопку «ОК».

**Примечание**. В случае, если на шаге 3 данной инструкции отсутствует возможность выбора хранилища Локального компьютера, следует обратиться к системному администратору ЛВС для выполнения операции с правами локального администратора АРМ.